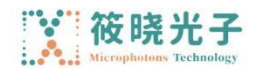

# 模块式激光二极管线性控制器(驱动器)

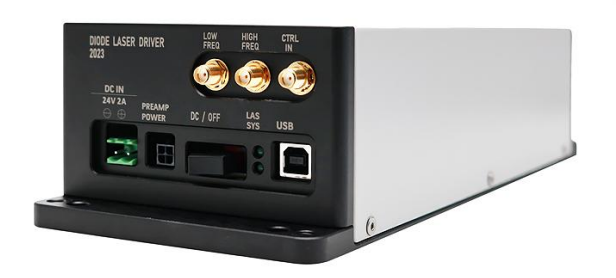

## 描述

LDRVUNI 是一款用于多种半导体激光器的电流驱动与温度控制模块。其主要功能包括:控制激光器内部温度、以恒流驱动激光器,并可将外部输入电压信号转换为电流驱动。模块具有三种 Max 电流驱动范围,适用于不同功率大小的激光器,通过电路板跳线进行选择

# 产品特点

软件远程操控,智能化控制、输出功率稳定,连续可调、结构紧凑小巧、高精度 ACC 和 ATC 控制电路、 自带高低调制带宽 BNC 接口

## 产品型号

LDRVUNI

## 应用领域

激光传感 锁模光纤激光器 掺镱光纤放大器 测试测量

# 核心参数

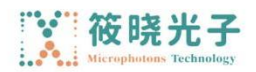

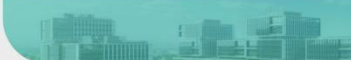

| 电源电压    | 功率    |
|---------|-------|
| 20-26DC | 5-45W |

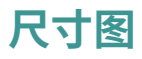

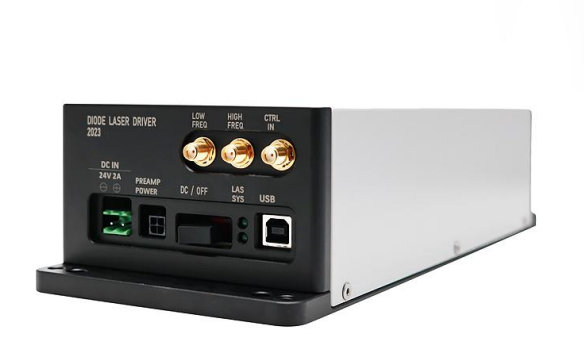

## 详细参数

| 特性       | Min  | Мах                 | 单位  | 注释                       |
|----------|------|---------------------|-----|--------------------------|
| 电源电压     | 22   | 26                  | DC  | 希望系统噪声 zui 低时,建议采用直流稳压电源 |
| 功率       | 5    | 45                  | W   |                          |
| 激光驱动电流   | 0    | 128/<br>266/<br>590 | mA  | 跳线可选                     |
| 激光驱动电压   | 3    | 15                  | V   | 可程序控制                    |
| 响应频率     | 0    | 5                   | MHz | -3db                     |
| 温度控制范围   | 0    | 50                  | oC  |                          |
| TEC 输出电流 | -1.5 | 1.5                 | А   |                          |
| TEC 输出电压 | -4.5 | +4.5                | V   |                          |

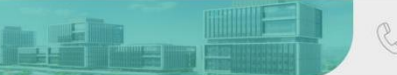

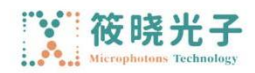

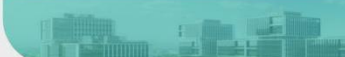

| 模拟输入 (低频) | -2.5 | 2.5 | V |  |
|-----------|------|-----|---|--|
| 模拟输入 (高频) | -2.5 | 2.5 | V |  |

尺寸 340(L)×240(W)×100(H)mm

### 通讯说明

专用转换线缆将电路板连接至电脑 USB 或串口。USB 转换器采用 FT232R 芯片模拟串口, WIN7 以上系统 会自动联网安装驱动。其他系统或未联网时请在 http://www.ftdichip.com/Drivers/VCP.htm 下载对应驱 动。驱动安装好后会在"设备管理器"出现新的串行设备,通讯速率默认为 115200bps。通过接收 ASCII 格式串行命令改变参数,命令以回车结束。

以下以 PuTTY 为例说明通讯方法。打开 PuTTY 后,连接选择 Serial,输入与设备管理器中一致的端口号, Speed 中输入 115200,点击 open 即可打开黑色的交互端口,通过键盘输入相关指令即可(Backspace 按键无效)。正确输入命令后系统会有提示设置结果,错误会返回 error 信息。

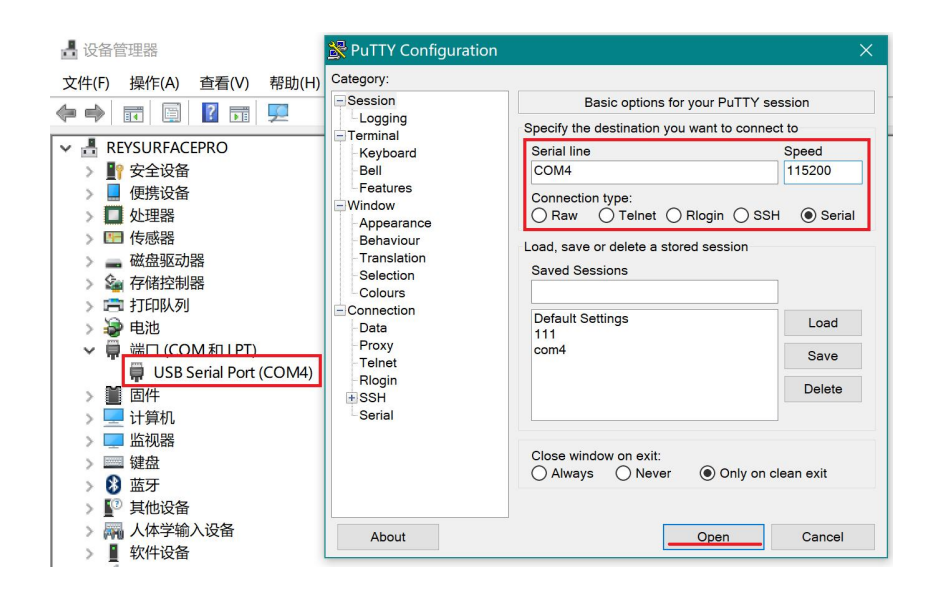

电脑为主控端(上位机),发送字符串命令。以":"冒号作为起始符开始一行命令,以回车(\r\n)结束一行,下位机执行后返回信息。以下所有功能均可通过配套软件访问,建议以配套 LDPD 软件完成设置并得 到正确波形后,点 save 保存参数至下位机,再转由其他客户端来进行控制。

#### 运行模式如下:

>>>>> 发送 auto on 开始,返回(1)Auto run started.[[OK]]

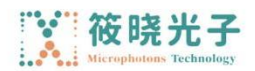

### >>>>> 发送 auto off 停止, 返回(0)Auto run stopped.[[OK]]

### 参数设置:

| 发送            | 功能及返回值                                                                                                    |
|---------------|----------------------------------------------------------------------------------------------------|
| about         | 返回下位机当前的参数:<br>>> 优秀行 (%f) TEC.\r\n<br>>> (浮点数,与下发的参数一致)<br>>> 第二行 (%d,%d,%d) PGA,freq,amp.\r\n<br>>> (对 LDRV 模块,以上为无意义参数)<br>>> 第三行(%d,%d,%d) bias.\r\n<br>>> (数值与下发命令 bias a,b,c 一致)<br>>> 第四行 (%d,%d) dm,phase.\r\n<br>>> (LDRV 上为无意义参数) |
| version       | 回复:<br>RYMLASER<本机型号><版本号>                                                                                                    |
| temp          | 返回当前环境温度值,激光器温度                                                                                                    |
| tec x         | x 为摄氏温度,设置激光器的目标温度,可为小数,                                                                                                    |
| tecp kP kI kD | 设定温度控制系统的 PID 参数, 用以保证温度控制系统的稳定, 用户可以调整参数以实现<br>快速或慢速响应<br>限制专业用户使用!不良的 PID 参数会导致温度震荡, 甚至损坏激光器<br>系统出厂值: kP =3000; kI=6000; kD=10                                                                                                    |
| tecfast       | TEC 常规模式,使用已存储的 PID 参数                                                                                                    |
| tecslow       | TEC 慢速模式,使 kP/2, kI/8,将降低温度系统的时间常数                                                                                                    |
| bias a b c    | a: 电流设定 (0~65535)<br>b: 限流设定 (0~65535)<br>c: 无意义参数,设置为 1 以上数值<br>a 和 b 数值通过下述公式计算<br>a = (l <sub>set</sub> /l <sub>max</sub> )*65536<br>l <sub>set</sub> 为要设定的电流, l <sub>max</sub> 为仪器 Max 电流 (根据本机型号,在 Instrument.ini 中查看)                 |

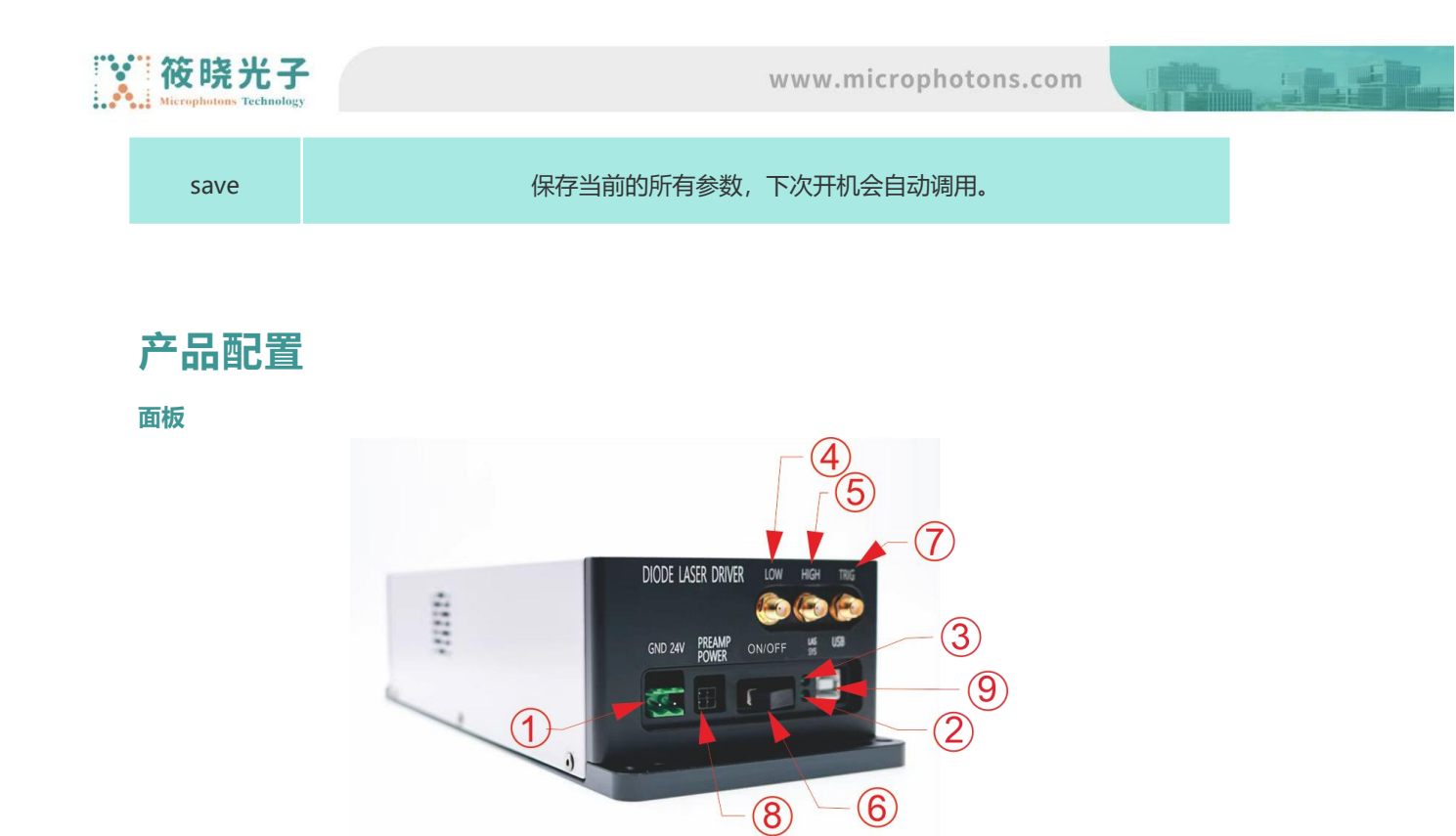

1 电源输入; 2 电源指示; 3 工作指示; 4 低频输入; 5 高频输入; 6 手动按钮; 7 触发按钮; 8 放大器电源; 9 USB 接口

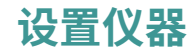

电流挡位

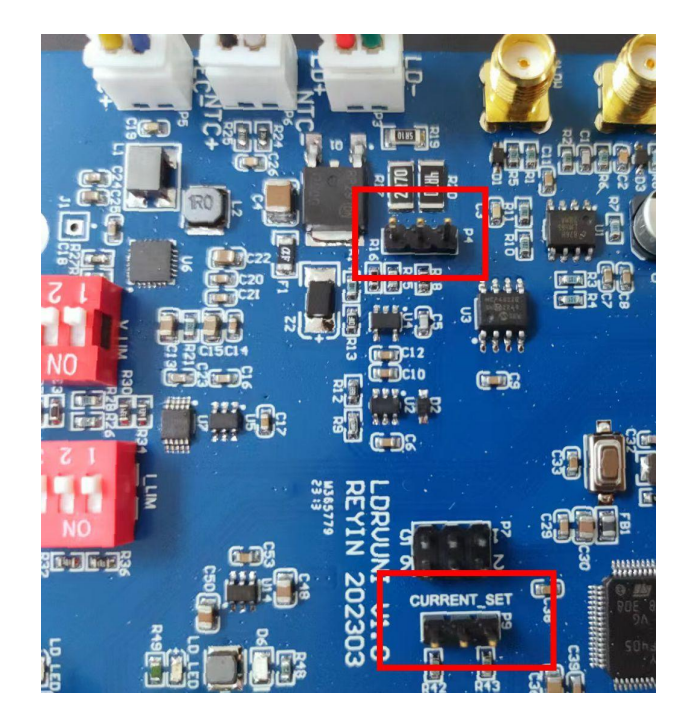

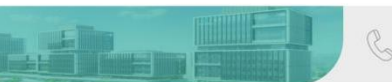

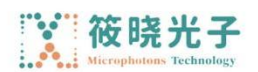

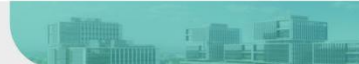

电路板上 P4 和 P9(CURRENT\_SET)用于设置电路板 Max 电流挡位。注意二者的跳线位必须完全一致以得 到正确的设置。

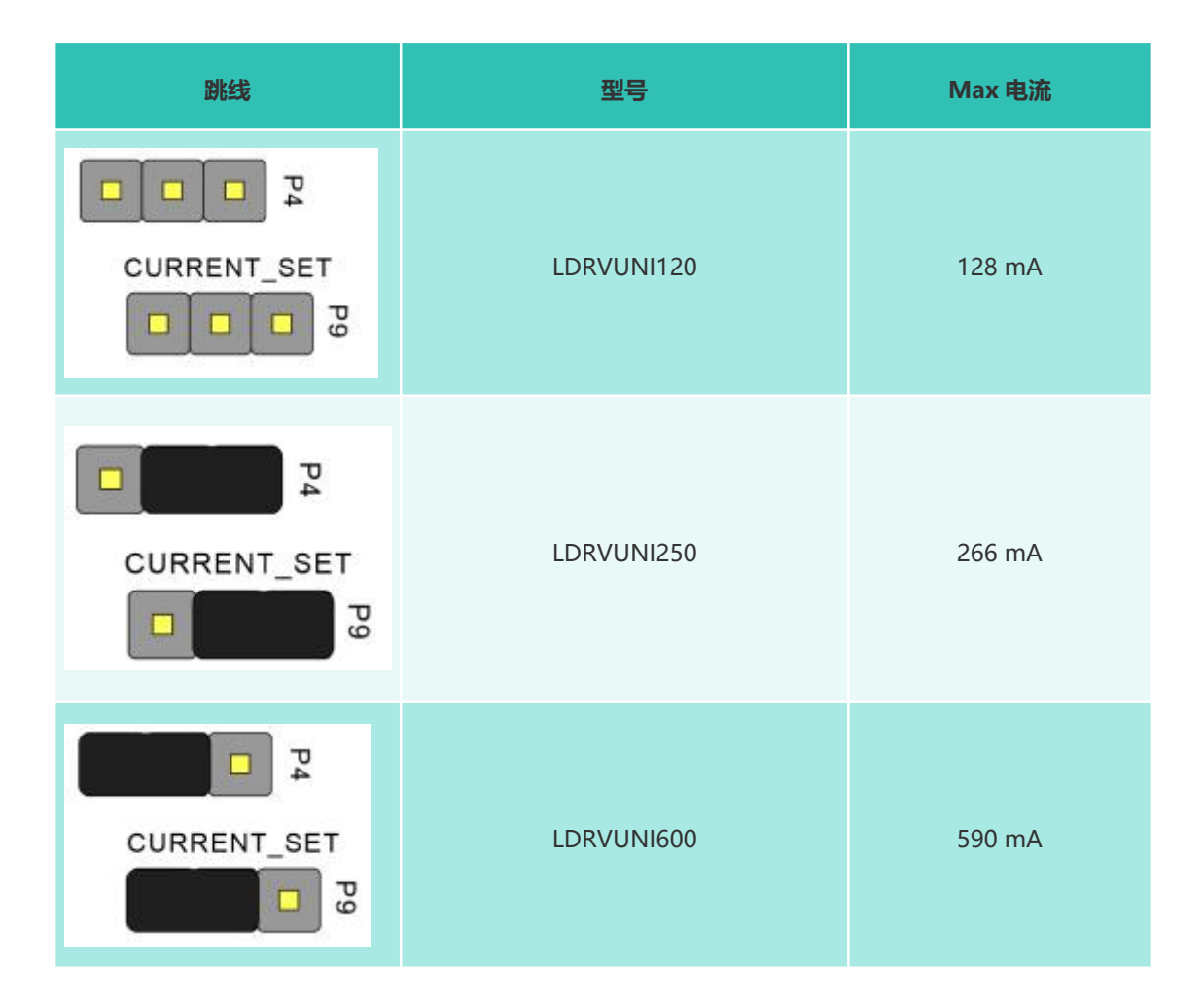

必须在断电时操作跳线。必须将两跳线设置为同样位置,否则电脑控制软件无法确定仪器的型号,导致电流异常。

### 温控

TEC 参数调整由电路板上的多位拨码开关完成,位于激光安装板上方,如下图所示:

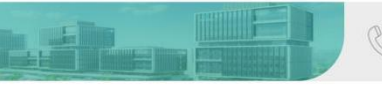

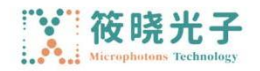

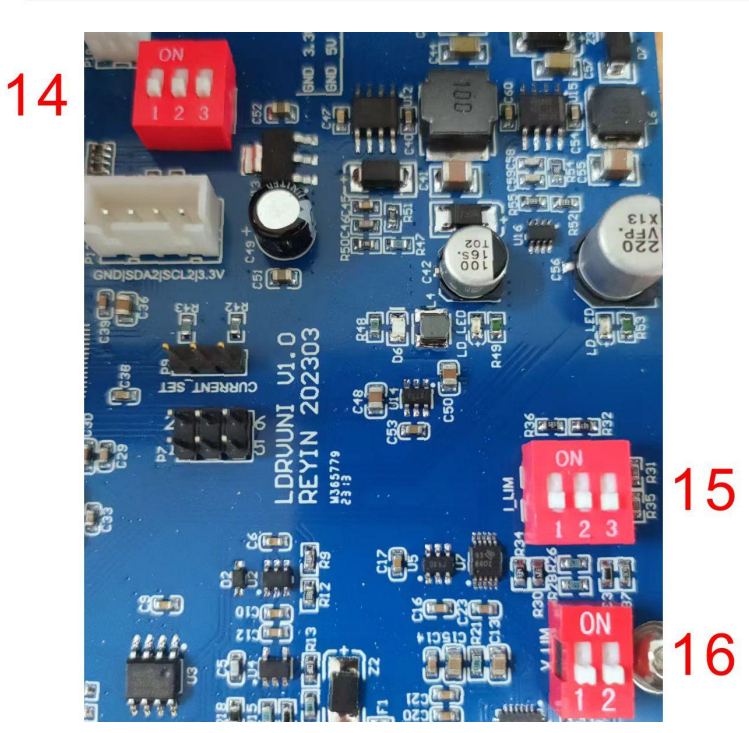

14 温控 PID 参数调节 15 TEC 电流调节 I\_LIM 16TEC 电压调节 V\_LIM

参考所用的激光器参数设定 1516: 应将 15 设定为略低于激光器内部 TEC 的 Max 工作电流值, 16 略低于激光器内部 TEC 的 Max 工作电压。如果 16 未找到足够接近值,也可将其设定为稍高的值;但 15 应始终 严格小于 TEC 的 Max 工作电流。

14 调节温控 PID 系统的时间常数,如果软件中观察到激光温度振荡,表面 PID 响应过快,应降低 PID 的 响应速度,应从 1 至 3 顺序打开开关,直至不再出现振荡。(在关机状态下操作!)

|             | (14) 温 | 控 PID | 参数调节, | 各档之间可量 | 叠加       |      |
|-------------|--------|-------|-------|--------|----------|------|
| 1 KP/2 KD/2 | 2      | 2     | KD/2  | 3      | <b>^</b> | KD/4 |

」当上述三个挡位都处于 ON 时,可通过软件命令行来设置仪器的 PID 参数

| (15) I_LIM 最大电流调节(A) |      | (16)V_LIM 最大电压调节 (V) |     |  |  |
|----------------------|------|----------------------|-----|--|--|
| <b>FFF</b>           | 0.5  |                      | 2.5 |  |  |
|                      | 0.7  |                      | 3.3 |  |  |
|                      | 0.85 |                      | 4   |  |  |
|                      | 1.0  |                      | 4.5 |  |  |
|                      | 1.2  |                      |     |  |  |
|                      | 1.5  |                      |     |  |  |

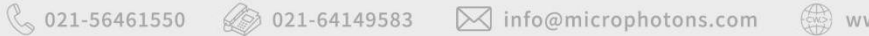

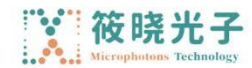

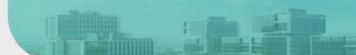

#### 接线

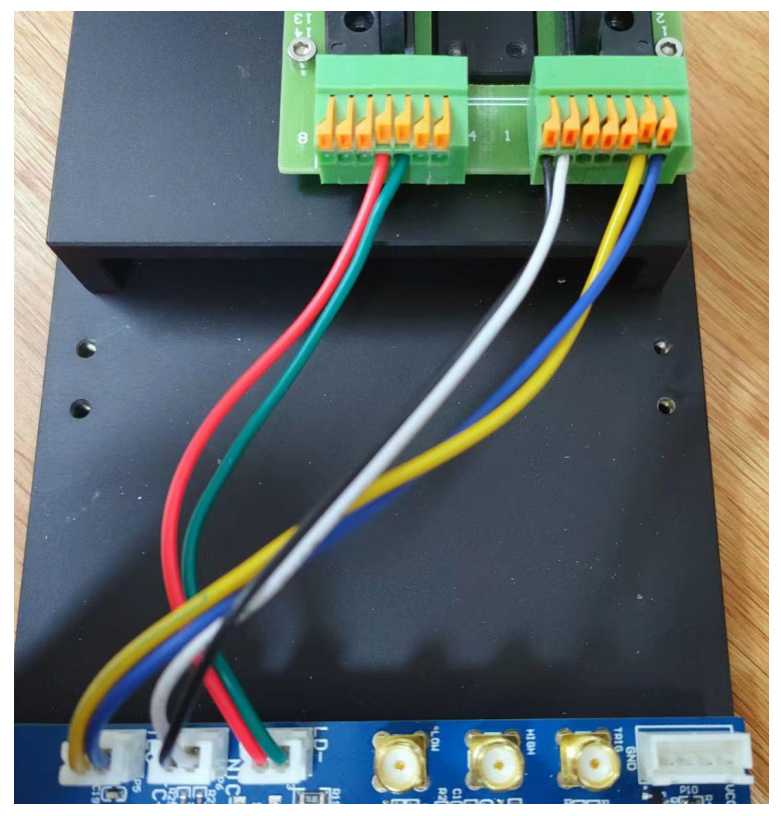

参照电路板上标注及不同激光安装座上的标注连接激光引线,安装激光器后,在上电前,请再次仔细检查 连接情况。

当激光器有任何一个功能引脚(如 LD+, LD+)与外壳相连时,都应将激光外壳与安装板绝缘。具体方式可采用硅胶绝缘垫放置在激光器下方,或者使用塑料螺钉和垫片固定安装板。此外 NTC-是与系统地相连的,可用其将激光外壳接地。关于接地问题请咨询销售方电器工程师!

### 使用

#### 电脑端控制

装回仪器盖板,将控制器连接专用电源,并用 USB 线连接电脑。仪器接入电源,WIN7 及以上系统会提示 自动联网安装 USB 驱动。当使用其他系统或无法联网时请在

http://www.ftdichip.com/Drivers/VCP.htm 下载对应驱动。驱动安装好后会在"设备管理器"出现虚拟 串行设备。

打开电脑端专用软件,如下图所示:

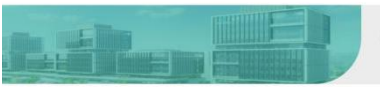

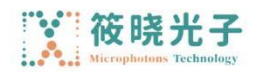

www.microphotons.com

| and the second second sec |                        |                 |        |          |           |     |
|----------------------------------------------------------------------------------------------------|------------------------|-----------------|--------|----------|-----------|-----|
| S Refresh                                                                                                    | COM16: USB Serial Port | Connect         |        | LDRV25   | 50 ver.19 | 907 |
| Control Panel                                                                                                    | 🕨 Digital Output 👘 🕅 F | Peak detection  |        |          |           |     |
| lemperature                                                                                                    | Waveform               |                 |        | Demodula | tor       |     |
| Case Temperature                                                                                                    | 36 mA                  | Start: 109.6 mA | 231 mA | Output   | 2f        |     |
| 18.6 °C                                                                                                    |                        |                 |        | Gain     | 2X        | 4   |
| LD Actual Temp.                                                                                                    |                        |                 |        | 2f Phase | 30 °      |     |
| 20.0 °C                                                                                                    |                        |                 |        |          |           |     |
| TEC Response                                                                                                    | 36 mA                  | Limit 184.2 mA  | 231 mA |          |           |     |
| Fast                                                                                                    |                        |                 |        | -        | -         |     |
| ⊖ Slow                                                                                                    | 1.1.1.1.1.1.1          |                 |        | (        |           | 1   |
|                                                                                                    |                        |                 |        |          |           | /   |
|                                                                                                    |                        |                 |        |          | /         | /   |
| LD Temp. Setpoint                                                                                                    |                        |                 |        |          |           |     |
| i namenamente la                                                                                                    |                        |                 |        |          |           |     |
| 20.0 °C 📮                                                                                                    |                        |                 |        |          |           |     |

在 Communication Port 中找到对应的虚拟串口,若未找到,点击 Refresh 按钮。点击 Connect 按钮, 正常握手后控制台变亮,并读取控制器的当前设定值。在 LD Temp Setpoint 输入需要的工作温度,点击 Set Temperature 设定。Start 滑动条设定恒定工作电流值,Limit 滑动条设定 Max 限制电流。点击下方 的 Set Parameters 将参数发送至仪器。点击 Save All Settings 将所有参数保存在仪器中。 点击 Run:DC 将以设定的电流值启动激光器。Limit 滑动条用于保护激光器,在外部输入情况下也能限制

电流,请设置为激光器参数表中的 Max 工作电流

注意:启动激光前,请仔细检查各参数是否在激光器的允许工作范围内!

### 外部信号

仪器面板的 4 和 5 为标准 BNC 接头,用于接收外部输入,其输入等效电路如下图所示:

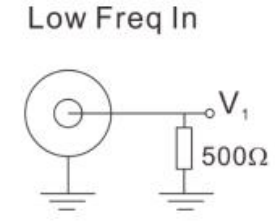

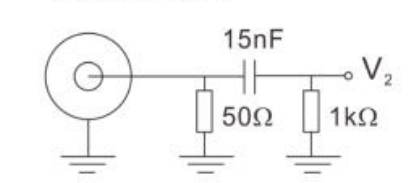

High Freq In

激光器的驱动电流为:

$$I = \frac{V_1 + V_2}{2.5V} \times I_{max} + I_{internal}$$

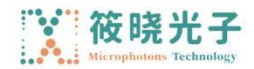

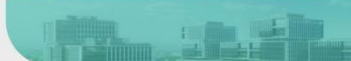

其中 linternal 为软件中设定的电流值, linternal 为仪器挡位 Max 电流。仪器可 Max 接收 5MHz 频率调制

### 外部控制

当所有参数通过软件设定妥当,且已通过 Save All Settings 保存后。仪器可以离线运行。具体操作为打开 电源,向左扳动按面板上的 6 按钮,仪器将以先前保存的温度值和电流值开始工作,并允许外部输入。向 OFF 端搬动 6 则停止运行,注意此时激光器处于受保护状态,外部输入无法工作。 可以通过拉低 7 TRIG 输入端电平(中心电极短接屏蔽层),同样起到启动激光的作用。建议将 7 连接外 部光耦或继电器进行程序控制工作。

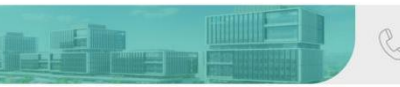